## Virtual Classes in Google Classroom

## **Posting Meeting Information in Google Classroom**

- 1. Open Google Classroom and click on your class.
- 2. Click on the Classwork tab.
- 3. Click on CREATE and select MATERIAL.

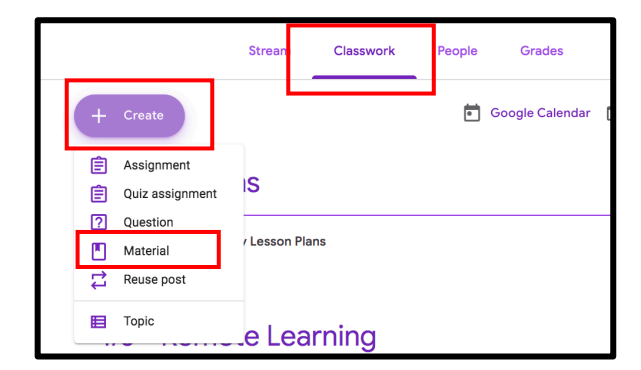

| × | Material                                                                                                    |           |                | Sa | eved Post    | 4 |
|---|----------------------------------------------------------------------------------------------------|-----------|----------------|----|--------------|---|
|   | Title<br>Virtual Class                                                                                                    | For       | emote Lear     | •  | All students | • |
| = | <sup>tion (optional)</sup><br>Il be meeting for virtual class everyday from 9:00am-9:30. Go to Google Meets, click on Join Meeting, and<br>1 the meeting name: <u>meetingnickname</u> . | Topi<br>N | ic<br>Io topic |    |              | • |
|   | Add + Create                                                                                                    |           |                |    |              |   |

- 4. Fill in information (title, etc.)
- 5. In DIRECTIONS, give students directions for how to join a meeting & your meeting nickname.
  - To join the meeting, students will sign-in to their district Google account, open the Meets app, and enter the nickname you shared.
- 6. Click Post
- \*\*\* Students can't enter nicknamed meetings without you opening it first, so you can reuse nicknames and post meeting information in Classroom early if you want.

## Setting Up/Starting a Google Meeting

- 1. Sign in to your district account and go to Google Meets.
- 2. Click JOIN OR START A MEETING.

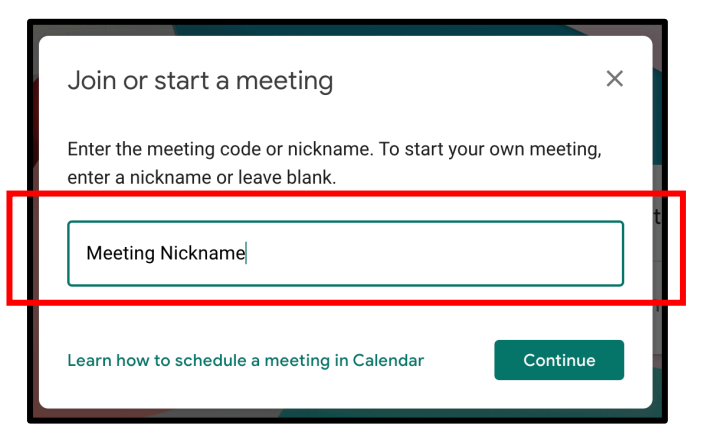

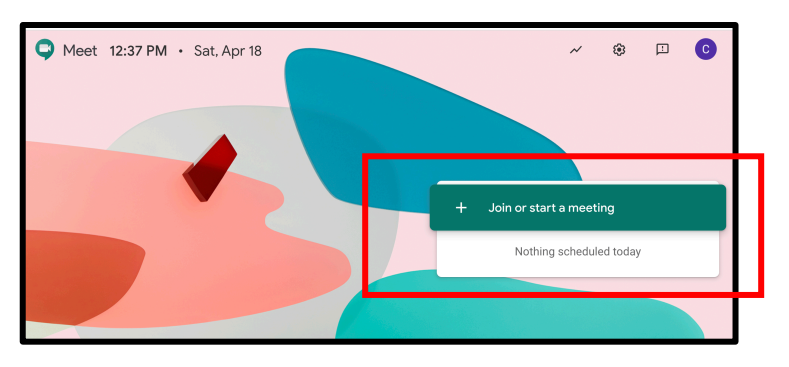

- 3. Enter the nickname for your meeting in the window.
  - Make sure the nickname is unique.
- 4. Click CONTINUE.
- 5. Click JOIN NOW to join the meeting.

\*\*\* Once you have started the meeting, your students will be able to enter. \*\*\*

## Managing Students in a Google Meeting

1. In the top-right corner click on PEOPLE.

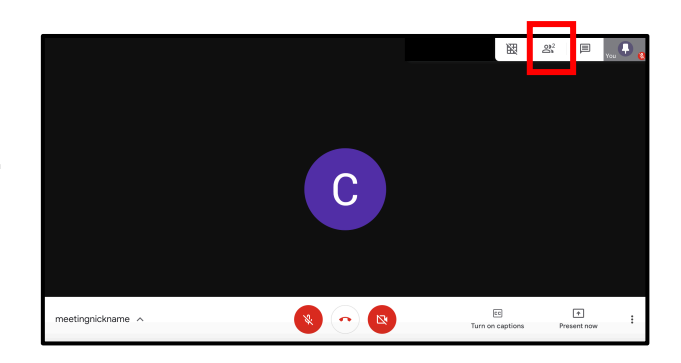

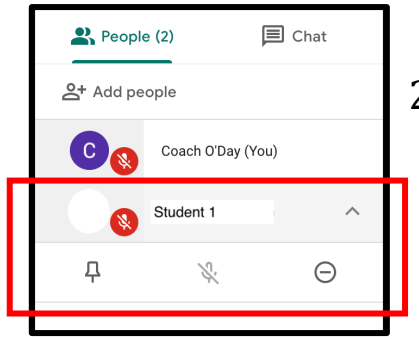

- 2. Next to a student's name click on the DOWN arrow.
  - Click on the 🔏 to mute a student.
  - Click on the  $\bigcirc$  to remove a student from the session.

\*\*\* Make sure you are the LAST to leave the meeting so students won't be able to rejoin when you aren't there. \*\*\*